## La création de Job

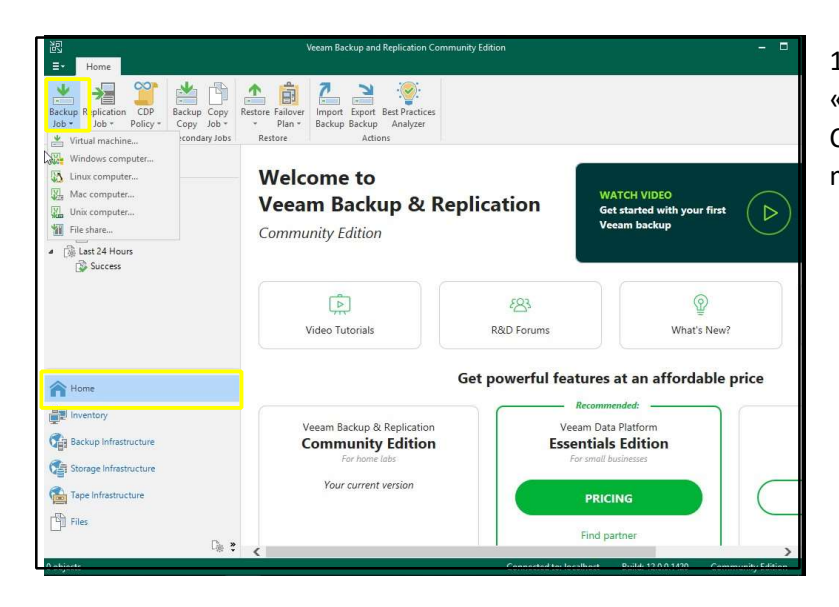

 Dans « Home » cliquer sur « Backup Job » puis « Windows Computer » pour sauvegarder vos machines virtuelles Windows

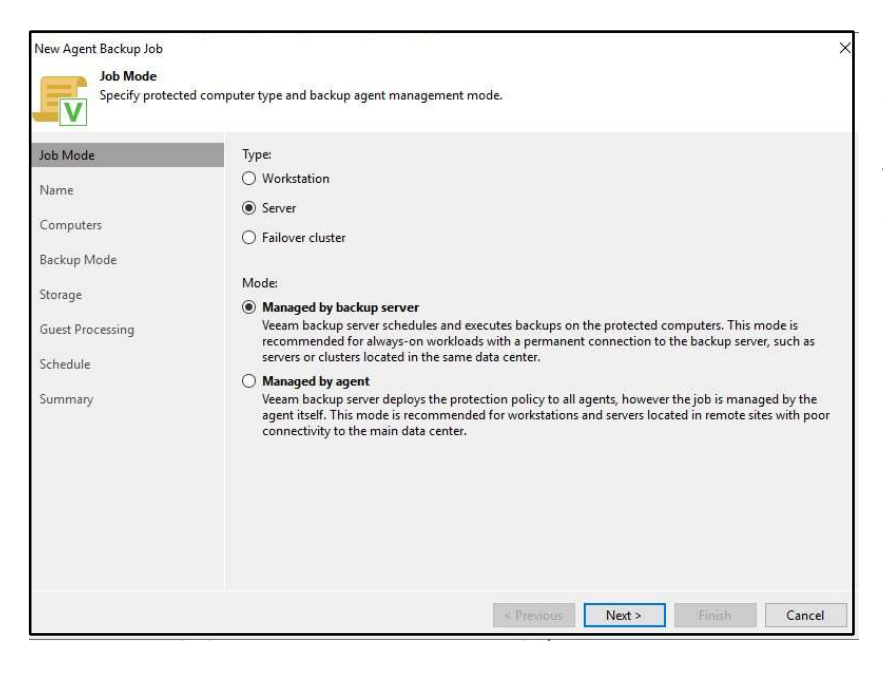

2) Sélectionner le type de job que vous voulez faire, ainsi que le mode de traitement, soit par un agent soit par un serveur.

| New Agent Backup Job |                                                                                                    | ×     |
|----------------------|----------------------------------------------------------------------------------------------------|-------|
| Type in a name       | and description for this agent backup job.                                                                                                    | 3     |
| Job Mode             | Name:                                                                                                    | C     |
| Name                 | Description                                                                                                    | -   a |
| Computers            | Created by DOMOTECH\Administrateur at 09/04/2023 13:41.                                                                                                    |       |
| Backup Mode          |                                                                                                    |       |
| Storage              |                                                                                                    |       |
| Guest Processing     |                                                                                                    |       |
| Schedule             |                                                                                                    |       |
| Summary              |                                                                                                    |       |
|                      |                                                                                                    |       |
|                      |                                                                                                    |       |
|                      |                                                                                                    |       |
|                      | High priority<br>Backup infrastructure resources are offered to high priority jobs first. Use this option for jobs sensitive t<br>the start time, or jobs with strict RPO requirements. | 0     |
|                      | < Previous Next > Finish Cancel                                                                                                    |       |

 Configurer votre Job, commencer par le nom de celui-ci

| ob Mode          | Protected computers: | Protected computers: |        |  |  |  |  |
|------------------|----------------------|----------------------|--------|--|--|--|--|
| Name             | Name                 | Туре                 | Add    |  |  |  |  |
| Computer         |                      |                      | Remove |  |  |  |  |
| computers        |                      |                      | 1      |  |  |  |  |
| Backup Mode      |                      |                      |        |  |  |  |  |
| Storage          |                      |                      |        |  |  |  |  |
| Guest Processing |                      |                      | 🕈 Up . |  |  |  |  |
| Schedule         |                      |                      | ♣ Down |  |  |  |  |
| Summary          |                      |                      |        |  |  |  |  |
| Summary          |                      |                      |        |  |  |  |  |
|                  |                      |                      |        |  |  |  |  |
|                  |                      |                      |        |  |  |  |  |
|                  |                      |                      |        |  |  |  |  |
|                  |                      |                      |        |  |  |  |  |
|                  |                      |                      |        |  |  |  |  |

4) Puis ajouter la machine que vous souhaitez sauvegarder. Appuyer sur « Add » et sur « Individual computer »

| ~ Ad  | d    |
|-------|------|
| ounts |      |
|       |      |
| Ca    | ncel |
|       | → Ad |

5) Indiquer le Nom de votre machine, ou son adresse IP

| New Agent Backup Job         |                                                                                                    |  |  |  |  |  |  |
|------------------------------|----------------------------------------------------------------------------------------------------|--|--|--|--|--|--|
| Backup Mode<br>Choose what d | ata you want to back up from selected computers.                                                                                                    |  |  |  |  |  |  |
| lob Mode<br>Name             | Intire computer<br>Back up entire computer image for fast recovery on any level. Deleted, temporary and page files are<br>automatically excluded from the image to reduce the backup size.     |  |  |  |  |  |  |
| Computers                    | Include external USB drives                                                                                                    |  |  |  |  |  |  |
| Backup Mode                  | O Volume level backup<br>Back up images of specified volumes, for example only data volumes. Deleted, temporary and page files                                                                 |  |  |  |  |  |  |
| Storage                      | are automatically excluded from the image to reduce the backup size.                                                                                                    |  |  |  |  |  |  |
| Guest Processing<br>Schedule | ng  O File level backup (slower) Back up selected files and directories only. This mode still produces an image-based backup, but on with protected file system objects included in the image. |  |  |  |  |  |  |
| Summary                      |                                                                                                    |  |  |  |  |  |  |
|                              |                                                                                                    |  |  |  |  |  |  |
|                              |                                                                                                    |  |  |  |  |  |  |
|                              | < Previous Next > Finish Cancel                                                                                                    |  |  |  |  |  |  |
|                              | < Previous Next > Finish Cancel                                                                                                    |  |  |  |  |  |  |

6) Sélectionner le mode de sauvegarde que vous voulez effectuer sur votre machine

| New Agent Backup Job Storage Specify a back                       | imes up repository to store the backup files produced by the backup job and customize advanced job settings if required.                                                                                                    |
|-------------------------------------------------------------------|----------------------------------------------------------------------------------------------------|
| Job Mode<br>Name<br>Computers                                     | Backup repository:<br>Default Backup Repository (Created by Veeam Backup)<br>11,1 GB free of 49,4 GB<br>Retention policy:<br>7 1 days                                                                                                    |
| Backup Mode<br>Storage<br>Guest Processing<br>Schedule<br>Summary | <ul> <li>Keep certain full backups longer for archival purposes</li> <li>GFS retention policy is not configured</li> <li>Configure secondary destinations for this job</li> <li>Copy backups produced by this job to another backup repository, or tape. We recommend to make at least one copy of your backups to a different storage device that is located off-site.</li> </ul> |
|                                                                   | Advanced job settings include backup mode, compression and deduplication,<br>block size, notification settings, automated post-job activity and other settings.                                                                                                    |
|                                                                   | Previous Next > Finish Cancel 7) Cliquer sur « Next > Finish Cancel                                                                                                    |

| lob Mode         | 🔽 Run the job automatically                       | (                                  |                              |                    |                 |
|------------------|---------------------------------------------------|------------------------------------|------------------------------|--------------------|-----------------|
| Name             | Daily at this time:                               | 22:00                              | Everyday                     | ~                  | Days            |
| -                | O Monthly at this time:                           | 22:00                              | 🗘 Fourth 🖂 sam               | vedî 🗸 🗸           | Months          |
| Lomputers        | O Periodically every:                             | 1                                  | ~ Hours                      | ~<br>~             | Schedule        |
| Backup Mode      | O After this job:                                 | Server DOMO                        | ECH (Created by WIN-TN3R     | L8L060M\Administra | ateur at 08/C 🖂 |
| Storage          | Automatic retry                                   |                                    |                              |                    |                 |
| Guest Processing | Retry failed items proo<br>Wait before each retry | cessing:                           | times                        |                    |                 |
| Schedule         | Backup window                                     | attempt for                        | · ·                          |                    |                 |
| ummary           | Terminate job outside                             | of the backup v                    | indow                        |                    | Window          |
|                  | Prevent long-running<br>infrastructure during t   | or accidentally<br>the busy hours. | tarted job from impacting yo | our production     |                 |

 Configurer la durée, la fréquence et la date de votre job

| 원립 Job Tools<br>≣- Home View Job                                                         |                                                         | Veeam Backup              | o and Repl                                                                                                    | cation Comn     | nunity Edition                              |                                            |               | - 0          |
|------------------------------------------------------------------------------------------|---------------------------------------------------------|---------------------------|----------------------------------------------------------------------------------------------------|-----------------|---------------------------------------------|--------------------------------------------|---------------|--------------|
| Start Stop Rety Active<br>Job Control                                                    | rt Edit Disable Delete<br>Manage Job                    |                           |                                                                                                    |                 |                                             |                                            |               |              |
| Home                                                                                     | Q Type in an object nam                                 | e to search for           |                                                                                                    |                 | $\times$                                    |                                            |               |              |
| Section                                                                                  | Name T                                                  | Туре                      | Dealure                                                                                                    | Objects         | Status                                      | Last Run                                   | Last Result   | Next Ru      |
| ≝ Disk<br>▲ ③ Last 24 Hours<br>③ Success                                                 | ¢                                                       |                           |                                                                                                    |                 |                                             |                                            |               |              |
| Home                                                                                     | SUMMARY<br>Duration:<br>Processing rate:<br>Bottleneck: | 29:56<br>31 MB/s<br>Proxy | DATA<br>Proce<br>Read:<br>Transf                                                                                                    | ssed:<br>erred: | 25,9 GB (100%)<br>24,2 GB<br>17,5 GB (1,4x) | STATUS<br>Success:<br>Warnings:<br>Errors: | 1 C<br>0<br>0 |              |
| Backup Infrastructure     Storage Infrastructure     Tape Infrastructure     Files     D | Name                                                    | Status                    | Action Clob started at 08/04/2023 13:39:25 Soliding hosts list Processing ServerJonotech-local Locad: Source 0% > Proxy 95% > Network 0% > Target 3% Primary bottleneck: Proxy Clob Soliding 10 (20/2023 14:00:21) |                 |                                             |                                            |               | 0:04<br>9:13 |
| 1 inh selected                                                                           |                                                         |                           |                                                                                                    | Con             | nected to: localhost                        | Build: 12.0.0.14                           | 20 Communit   | ty Edition   |

9) Votre Job est prêt, cliquer

dessus et sélectionner « Active Full » pour une sauvegarde complète de votre machine